## Einschreibung Diakonik-Studierende in moodle

Aufgrund der besonderen Konstellation des Studienganges Diakonik gibt es so viele verschiedene Studiengangskohorten, dass eine automatisierte Gruppeneinschreibung in moodle nicht sinnvoll möglich ist.

Bitte legen Sie daher in allen Moodle-Räumen, die auch für DK-Studierende (egal aus welchem Jahrgang / Semester) relevant sind eine Möglichkeit zur eigenverantwortlichen Selbsteinschreibung der Studierenden an:

- Im entsprechenden Moodle-Raum links das Menü öffnen (1)
- "Teilnehmer/innen" (2) auswählen
- Klick auf das Zahnrad (3) im Feld Teilnehmer/innen
- Klick auf "Einschreibemethoden" (4)
- Bei "Methode" hinzufügen "Selbsteinschreibung" (5) auswählen
- Den Einschreibeschlüssel (6) nach folgenden Prinzip eingeben:
  DiakonikXX

(wobei XX die letzten beiden Ziffern des Jahreszahl des aktuellen Jahres sind – also z.B. Diakonik20 für Seminare aus dem SoSe 2020 **und** WiSe 2020/21) Eingabe mit Auge-Symbol sichbar machen

 "Methode hinzufügen" (7) anklicken

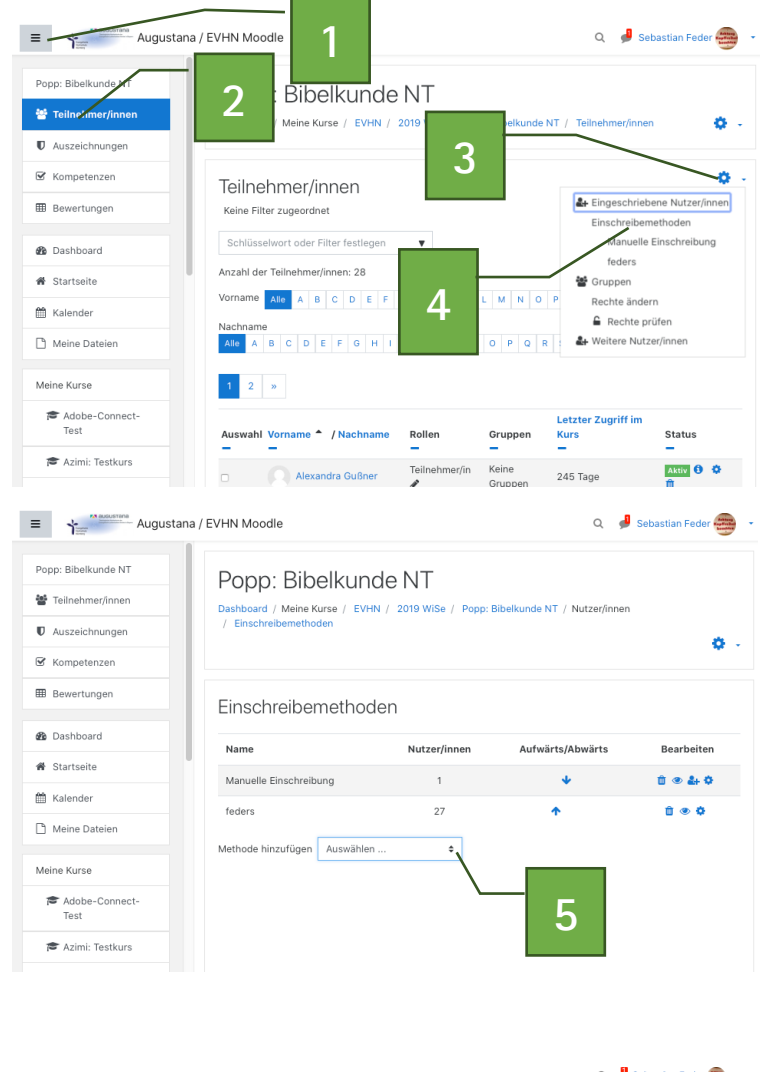

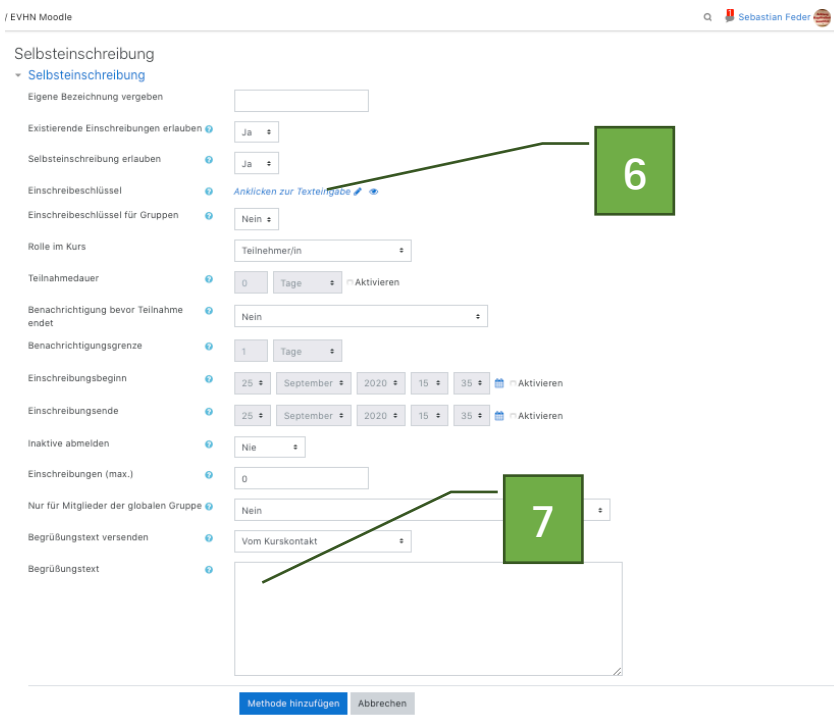